## KASASA°

# Twitter

Total Twitter Account Creation and Optimization 35 minutes | 2nd Ed. February 2019

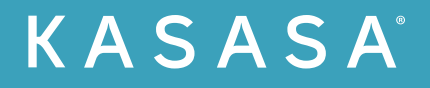

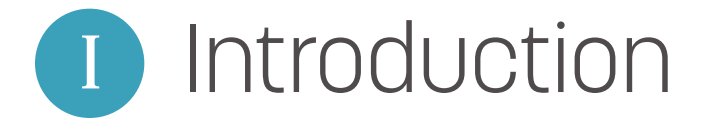

### Introduction

Like a "viral" post, social media has exploded in popularity, becoming a must-have component of any marketing strategy aimed at Millennials. This e-book is part of a series we created to help community banks and credit unions take advantage of the opportunities at your fingertips.

In this guide, you'll find a checklist that will help you optimize your financial institution's Twitter profile and increase your chances of being discovered by local consumers. Here are some recommendations for the guide:

- 1. Start with the checklist. If you need a refresher or hit a snag, the corresponding section contains a complete walk-through.
- 2. Be consistent in how you spell your name, address, and phone number across all sites. For example, don't list your address as 111 Banking Drive on one site, and 111 Banking Dr. on another.
- 3. List the branch's actual phone number, not 800 numbers.

### Why Should Twitter Matter to You?

In short, Twitter provides immediate access to fans and dissatisfied customers alike. The immediacy of the format gives you the opportunity to respond quickly (and publicly, if appropriate) to complaints. In fact, 72% of Twitter users who post complaints to the platform expect a response within an hour.\* If you care about customer satisfaction, Twitter is a great way to show how serious you are.

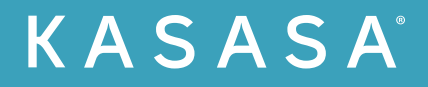

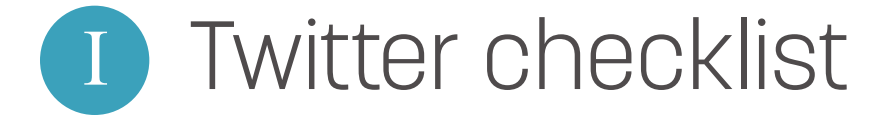

- Create an account
- Optimize your account
- Optimize your profile
- Tweet regularly
- Who to follow
- Retweeting

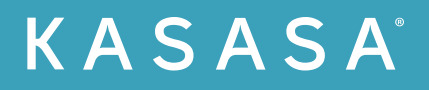

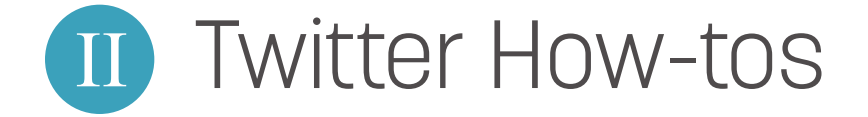

### Create an account

| 5           |                                   |
|-------------|-----------------------------------|
| -<br>Saa wh | otio honnoning in                 |
| See wn      | at's nappening in                 |
| the we      | dd right now                      |
| the wo      | rld right now                     |
| the wo      | rld right now                     |
| the woi     | r <b>ld right now</b><br>r today. |

2 Click "Sign Up" in the upper right corner.

3 Select "use email instead" to create an account using an email that is associated to your website domain and is accessible by the person who will be running your Twitter account. If you use a phone number, be sure that it is a mobile phone with SMS text capabilities. This will be necessary for verifying your account. For "Name," enter the name of your institution.

| Create your account Name Phone Use email initiatd | 0 |                |      |
|---------------------------------------------------|---|----------------|------|
| Name<br>Phone<br>Dee enail indext                 | C | e your account |      |
| Phone<br>Uwe email instead                        | c | 3              |      |
| Phone Use email instead                           |   |                | 0/50 |
| Use email instead                                 |   | e              |      |
|                                                   |   | ið instead     |      |
|                                                   |   |                |      |
|                                                   |   |                |      |

 Add a photo. This photo should be your institution's logo. Before you upload the photo, give it a file name that includes your institution's name and the city you serve. Example: Freedom\_Institution\_Austin.jpg

#### Create an account

- 5 minutes
- Name, email address, and a high quality version of your logo to use as a profile photo.

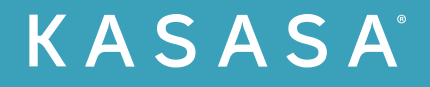

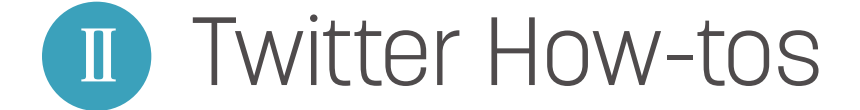

- 5 Skip the "Interests" section for now.
- 6 Skip the "Who to follow" section for now.
- 7 Allow notifications.

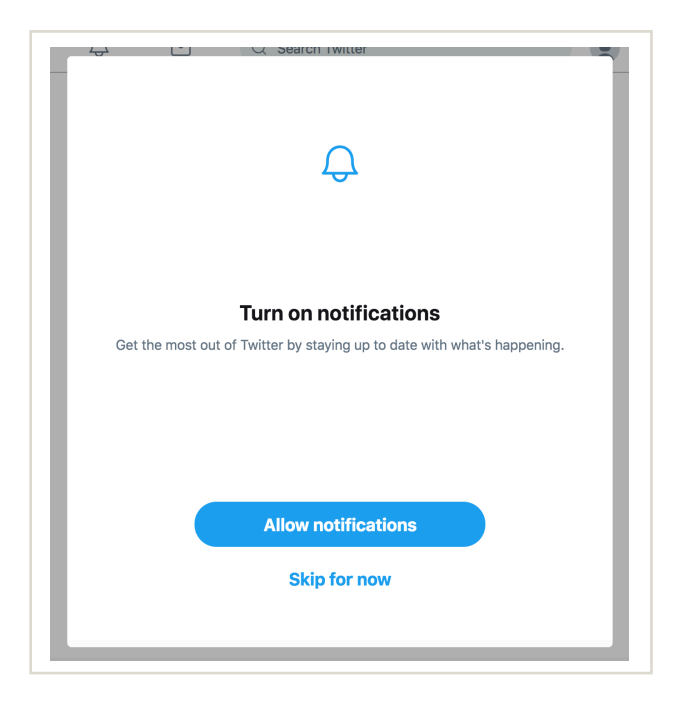

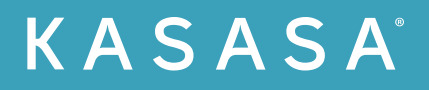

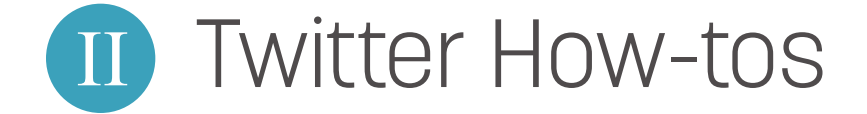

### Optimize your account

- Click your user icon in the top right corner.
- 2 Select "Settings and privacy". You can use this page to make edits to your account settings.

| <ul> <li>Profile</li> <li>Lists</li> <li>Moments</li> <li>Twitter Ads</li> <li>Analytics</li> <li>Analytics</li> <li>Settings and privacy</li> <li>Help Center</li> <li>Keyboard shortcuts</li> </ul> | <b>Fre</b><br>@Fr | edom Institu<br>eedomInstitu2 | ution |
|----------------------------------------------------------------------------------------------------|-------------------|-------------------------------|-------|
| <ul> <li>Lists</li> <li>Moments</li> <li>Twitter Ads</li> <li>Analytics</li> <li>Settings and privacy</li> <li>Help Center</li> <li>Keyboard shortcuts</li> </ul>                                     | Do                | Profile                       |       |
| <ul> <li>Moments</li> <li>Twitter Ads</li> <li>Analytics</li> <li>Settings and privacy</li> <li>Help Center</li> <li>Keyboard shortcuts</li> </ul>                                                    | =                 | Lists                         |       |
| <ul> <li>Twitter Ads</li> <li>Analytics</li> <li>Settings and privacy</li> <li>Help Center</li> <li>Keyboard shortcuts</li> </ul>                                                                     | 8                 | Moments                       |       |
| III Analytics       Settings and privacy       Help Center       Keyboard shortcuts                                                                                                    | 7                 | Twitter Ads                   |       |
| Settings and privacy<br>Help Center<br>Keyboard shortcuts                                                                                                    | ılt               | Analytics                     |       |
| Help Center<br>Keyboard shortcuts                                                                                                    | Sett              | ings and privacy              |       |
| Keyboard shortcuts                                                                                                    | Help              | o Center                      |       |
|                                                                                                    | Key               | board shortcuts               |       |
| Log out                                                                                                    | Log               | out                           |       |
| Night mode 🕓                                                                                                    | Nigł              | nt mode                       | G     |

In the "Account" section:

Start out by editing your username. Your username should be as close to your institution's name as possible. Avoid using numbers if you can. If the name you are looking for isn't available, try adding the three letter city abbreviation to the end.

#### Optimize your account

5 minutes

Several ideas for available Twitter handles less than 15 characters

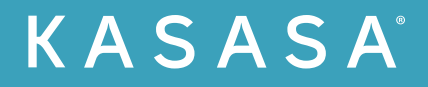

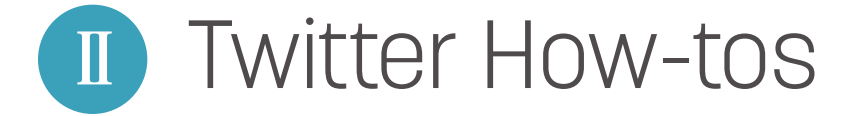

| Username           | Available!                                                                            |
|--------------------|---------------------------------------------------------------------------------------|
|                    | FreedomBankATX                                                                        |
|                    | https://twitter.com/FreedomBankATX                                                    |
| Email              |                                                                                       |
|                    | Email will not be publicly displayed. Learn more.                                     |
| Language           | English                                                                               |
| Time zone          | (GMT-08:00) Pacific Time (US \$                                                       |
| Security           |                                                                                       |
| Login verification | Set up login verification                                                             |
|                    | You need to confirm the email address on your Twitter account to enable this feature. |
| Password reset     | Require personal information to reset your password                                   |
| verification       | For added security, this requires you to confirm your email or phone number           |

Make sure your email is associated with your domain URL and that the person running your Twitter account has access to it.

In the "Privacy and safety" section:

- Uncheck "Protect your Tweets."
- Check "Tweet with a location."
- Photo tagging Allow people you follow to tag you in photos.
- Discoverability Allow others to find you by both email and phone number.

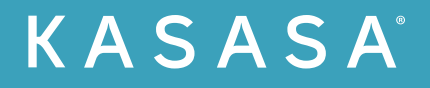

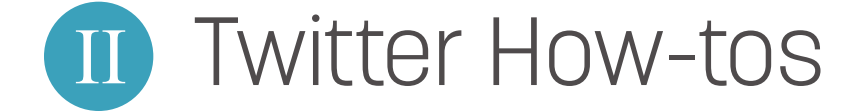

### Optimize your profile

- 1 To edit your profile, click your user icon in the top right corner. Select "Profile."
- 2 Select "Edit profile."

| ⓒ Home 🖓 Moments | 다 Notifications Messages | У | Search Twitter | ۹ | Tweet |
|------------------|--------------------------|---|----------------|---|-------|
|                  |                          |   |                |   |       |
|                  |                          |   |                |   |       |
| <b>•••</b>       |                          |   |                |   |       |
|                  | Lists Moments            |   |                | / |       |

Here you will be able to edit the details of your profile.

|                     |   | Add a header photo                  |                         |
|---------------------|---|-------------------------------------|-------------------------|
| Add a profile photo | L | ats Moments<br>O O                  | Cancel Save changes     |
|                     |   | end your first Tweet                | Trends for you · Change |
| Freedom Institution | v |                                     |                         |
| @FreedomInstitu2    |   |                                     |                         |
| Bio                 |   | Emodom Institution @FreedomInstitu? |                         |
| Location            |   | Just setting up my Twitter.         |                         |

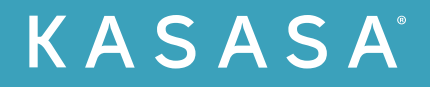

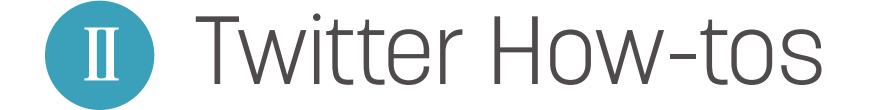

Make sure you include:

| A bio<br>Your bio lets the world know what to expect from this account.<br>Your bio must be less than 160 characters. You should mention<br>that you are a community bank or credit union and include<br>the town you serve. An example of a good bio would be<br>"Austin area community bank tweeting financial tips, tricks,<br>and the occasional joke. Member FDIC." |
|----------------------------------------------------------------------------------------------------|
| A header photo (1500 X 500)                                                                                                    |
| Your location                                                                                                    |
| Website                                                                                                    |
| Confirm the name listed is your institution's name. This is important because it's what appears in Google search results.                                                                                                    |
| Edit your theme color to align with your brand.                                                                                                    |

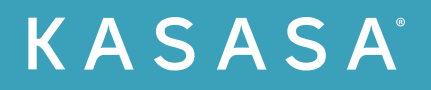

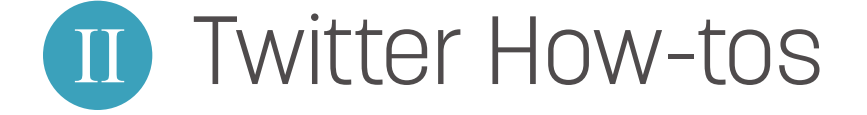

### Tweet regularly

Tweeting regularly allows for a wealth of content to be accumulated for potential followers and builds up location data for search algorithms to pull from.

### Who to follow

D

Following people who are local influencers will help you listen to community conversations, identify new opportunities, and create stronger signals that you are a local institution.

- Start by navigating to Twitter's Advanced Search https://twitter.com/search-advanced.
- 2 Under the "Places" section, set the "Near this Place" option to the town where your branch is located.

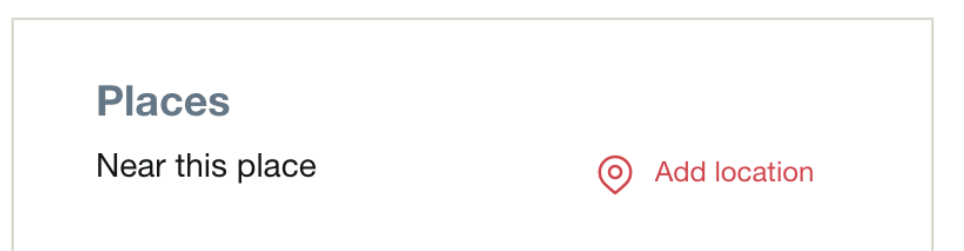

- 3 Hit "Search."
- The results will default to the "Top" tab. Switch to the "Accounts" tab to find the most influential people in the area.
- 5 Begin to follow. Don't go crazy. Make sure you recognize who these people are and that they are people you would actually engage with in real life. Good candidates include news station personalities, radio DJs, politicians, and local business owners.

Tweet regularly ● 5 – 10 minutes a day
✓ Your content

Who to follow

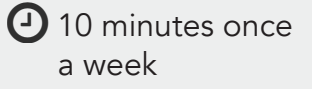

🖋 None

Optimizing Your Twitter Account For Local Search

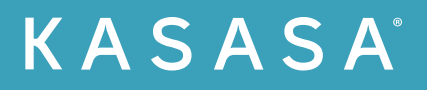

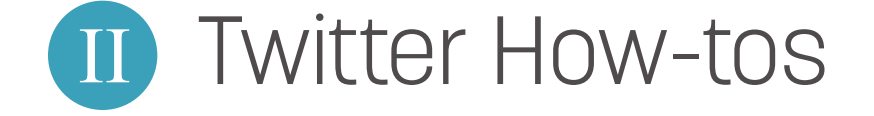

### Retweeting

Now that you're following a good selection of people, you can start retweeting their content. Again, this improves the social signals around your account, and retweeting the right content will help you build an audience and quality relationships.

When you retweet, quote the original tweet and add your own comment. It is important to add your own spin to the information you're sharing. This helps build your brand. Retweet content that:

- Resonates with your brand
- Helps position your brand
- Is fun and engaging
- Helps educate your consumers
- Spreads important local news
- Consumer testimonials
- Quality employee tweets

#### Retweeting

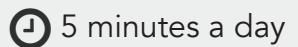

A good amount of people that you follow

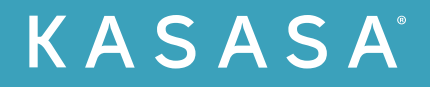

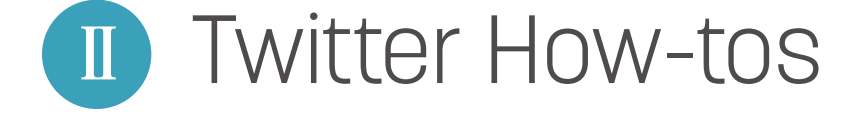

### In closing

Completing all the steps in this guide is a great way to establish your brand on Twitter. With a little time and guidance, it doesn't have to be overwhelming. We're passionate about helping community financial institutions develop winning social media strategies.

Ready to create raving fans and loyal account holders with Kasasa? <u>Contact us</u> to get started.